## ファミリーマートでのチケット代金お支払い・お受け取り方法

ご予約されたチケットのお支払い方法・お受け取り方法、またはその両方に「ファミリーマート」をお選びいただいた場合、 以下の方法で、ご予約いただいたチケットのお支払い、並びにお受け取りいただけます。 全国のファミリーマートのお店に設置している『マルチコピー機』での操作となりますので、 事前にご予約の際に提示された引換票番号(4から始まる数字13桁の番号)をお手元にご用意ください。 なお、引換票番号が分からない場合、FANYチケットのマイページにてご確認いただけます。

※一部のファミリーマートのお店には『マルチコピー機』が設置されていない場合がございますので、 事前にファミリーマートのホームページでお調べいただくことをお勧めいたします。

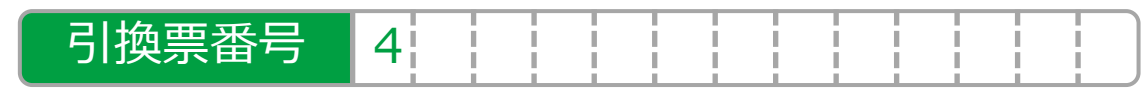

## チケット代金お支払い・チケットお受け取り方法

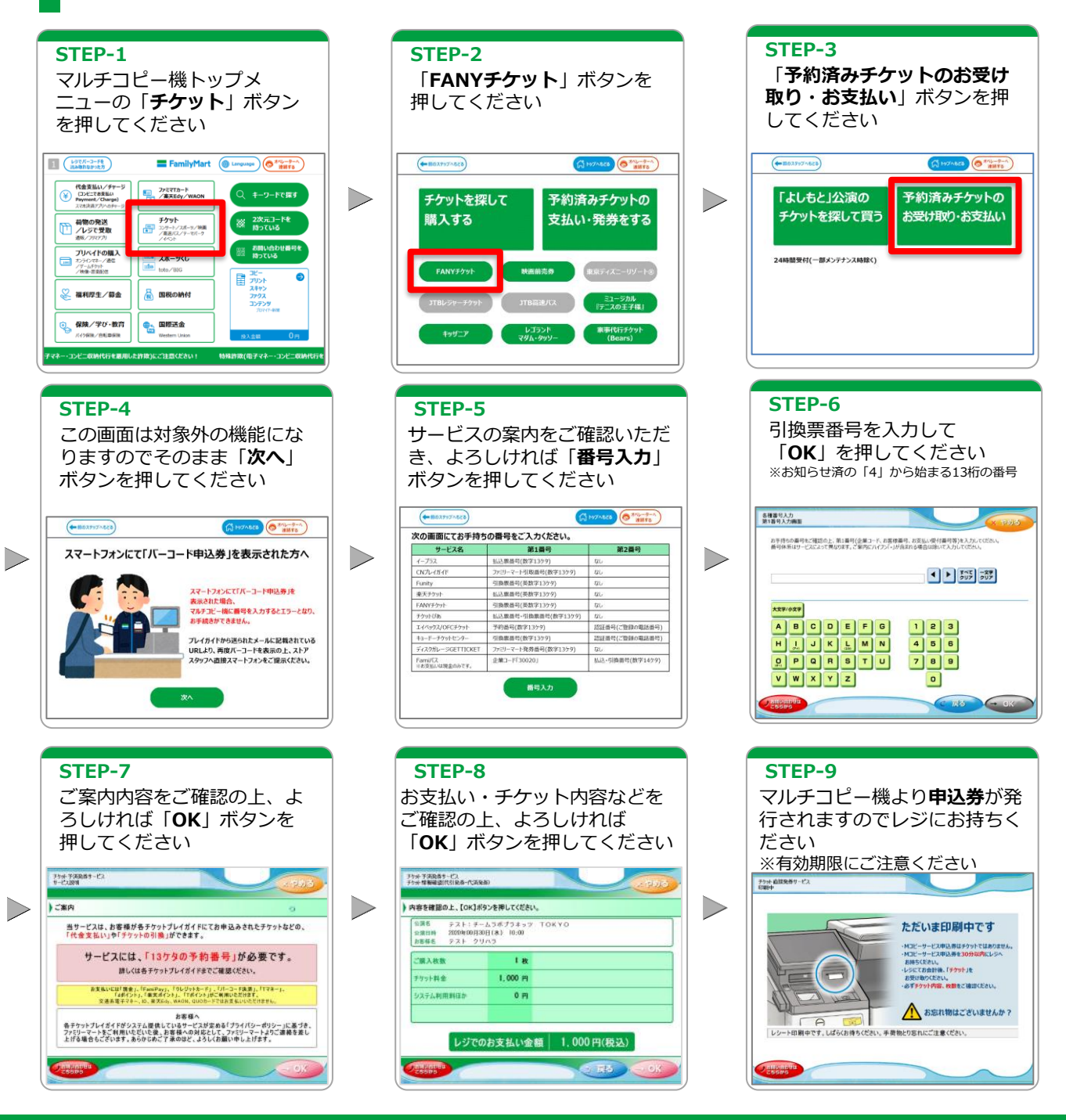